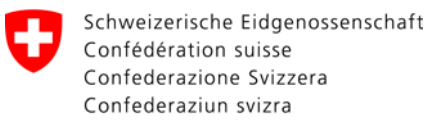

# Documentazione Portale web Gestori di rete

### Controllo delle modifiche

| Versione | Data       | Allestito da | Osservazioni                 |
|----------|------------|--------------|------------------------------|
| 0.1      | 27.09.2017 | Schj         | Allestita versione iniziale  |
| 0.2      | 14.06.2018 | Schj         | Migliorata versione iniziale |

#### Indice

| 1 | Logi | n portale web                                      | 2 |
|---|------|----------------------------------------------------|---|
|   | 1.1  | URL                                                | 2 |
|   | 1.2  | Richiesta di un nuovo accesso per il portale web   | 2 |
|   | 1.3  | Prima iscrizione e parola d'accesso dimenticata    | 3 |
| 2 | Navi | gazione                                            | 3 |
| 3 | Con  | sultazione dossier (dossier esistenti)             | 4 |
| 4 | Regi | strazione di un nuovo dossier (nuova assegnazione) | 5 |
|   | 4.1  | Rifiuto dossier                                    | 8 |
| 5 | Trat | amento dossier                                     | 8 |
|   | 5.1  | Modifica dossier / modifica stato                  | 8 |
|   | 5.2  | Escalation del caso                                | 0 |
|   | 5.3  | Contemplazione di una comunicazione                | 0 |

## 1 Login portale web

### 1.1 URL

Può trovare il login per il portale web al seguente URL:

https://sina.esti.ch

## 1.2 Richiesta di un nuovo accesso per il portale web

| Ispettorato<br>corrente fo | DE FR IT<br>federale degli impianti a<br>rte ESTI |
|----------------------------|---------------------------------------------------|
| nome utente                | 9                                                 |
| parola d'acc               | esso                                              |
| Login                      | dimenticato la parola d'accesso?                  |
| ichiesta di ac             | cesso al portale web dei gestori di rete          |

| nome dell'azienda *                                                                                                    | o al portale web dei gestori di rete                                                                                                    |
|----------------------------------------------------------------------------------------------------|----------------------------------------------------------------------------------------------------|
|                                                                                                    | ~                                                                                                    |
| persona di contatto *                                                                                                    |                                                                                                    |
| nome/cognome                                                                                                    |                                                                                                    |
| numero di telefono de                                                                                                    | Ila persona di contatto *                                                                                                    |
| +41 44 123 45 67                                                                                                    |                                                                                                    |
|                                                                                                    |                                                                                                    |
| indirizzo e-mail della p                                                                                                    | persona di contatto *                                                                                                    |
| indirizzo e-mail della p                                                                                                    | persona di contatto *                                                                                                    |
| indirizzo e-mail della p<br>ripetere l'indirizzo di p                                                                                                    | persona di contatto *                                                                                                    |
| indirizzo e-mail della p<br>ripetere l'indirizzo di p                                                                                                    | persona di contatto *                                                                                                    |
| indirizzo e-mail della p<br>ripetere l'indirizzo di p<br>desidero ricevere una                                                                               | persona di contatto "<br>posta elettronica "<br>notifica via e-mil dopo una modifica nel dossier                                                                       |
| indirizzo e-mail della p<br>ripetere l'indirizzo di p<br>desidero ricevere una                                                                               | persona di contatto *                                                                                                    |
| indirizzo e-mail della p<br>ripetere l'indirizzo di p<br>desidero ricevere una<br>non desidero riceveri<br>pratica                                           | porsona di contatto *<br>posta elettronica *<br>notifica via e-mil dopo una modifica nel dossier<br>e una notifica via e-mail dopo una modifica dello stato della      |
| indirizzo e-mail della p<br>ripetere l'indirizzo di p<br>desidero ricevere una<br>□ non desidero ricever<br>pratica<br>messaggio                             | notifica via e-mil dopo una modifica nel dossier<br>e una notifica via e-mail dopo una modifica dello stato della                                                      |
| indirizzo e-mail della p<br>ripetere l'indirizzo di p<br>desidero ricevere una<br>non desidero ricever<br>pratica<br>messaggio                               | persona di contatto *<br>posta elettronica *<br>notifica via e-mil dopo una modifica nel dossier<br>e una notifica via e-mail dopo una modifica dello stato della      |
| indirizzo e-mail della p<br>ripetere l'indirizzo di p<br>desidero ricevere una<br>□ non desidero ricever<br>pratica<br>messaggio                             | persona di contatto *                                                                                                    |
| Indirizzo e-mail della p<br>ripetere l'indirizzo di p<br>desidero ricevere una<br>non desidero ricevere<br>pratica<br>messaggio                              | exersona di contatto *                                                                                                    |
| Indirizzo e-mail della p<br>ripetere l'indirizzo di p<br>desidero ricevere una<br>non desidero ricevere<br>pratica<br>messaggio<br>inserire il codice di sid | eersona di contatto *  sosta elettronica *  notifica via e-mil dopo una modifica nel dossier  e una notifica via e-mail dopo una modifica dello stato della  curezza * |

Richiami l'URL sopra indicato (punto 1.1).

Selezioni il link «Richiesta di accesso al portale web dei gestori di rete».

Il link seguente si apre.

Compili il modulo di registrazione e lo invii tramite il pulsante «Inviare messaggio».

#### Nota bene:

Se non desidera ricevere notifiche via e-mail in caso di cambiamenti dello stato della pratica in questione, spunti la «casella» nel modulo.

#### **Consiglio:**

La comunicazione nel webtool con l'addetta ESTI può avvenire anche direttamente tramite il web, senza notifica via e-mail. Una notifica via e-mail è opportuna quando si utilizza il webtool solo raramente o si desidera essere avvertiti di un cambiamento. L'ESTI riceve la sua richiesta e apre il suo login.

Il suo nome utente è il suo indirizzo e-mail aziendale. Non appena il suo login è configurato, riceve dall'ESTI una conferma per e-mail.

## **1.3** Prima iscrizione e parola d'accesso dimenticata

|                  | DE FR                                   |
|------------------|-----------------------------------------|
| spettorato f     | ederale degli impianti a<br>te ESTI     |
| nome utente      |                                         |
| parola d'acce    | esso                                    |
| Login            | dimenticato la parola d'accesso?        |
| ichiesta di acce | esso al portale web dei gestori di rete |

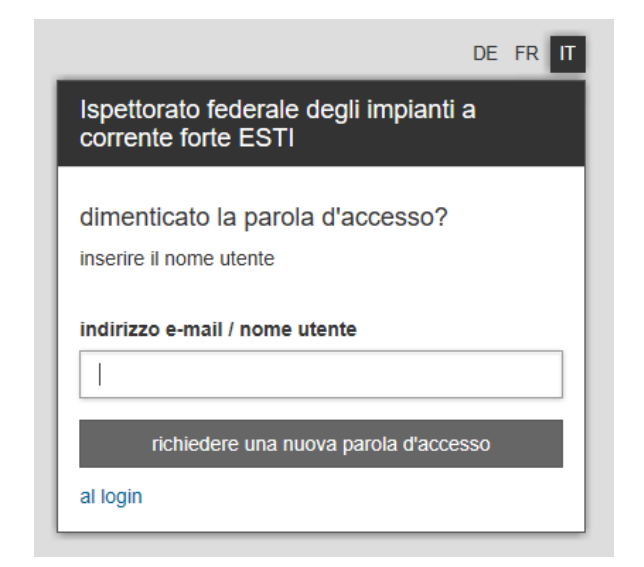

# 2 Navigazione

Immetta l'URL https://sina.esti.ch

Se si iscrive per la prima volta, deve creare la sua parola d'accesso personale.

Per farlo selezioni «Dimenticato la parola d'accesso?»

#### Nota bene:

«Dimenticato la parola d'accesso?» si può azionare ripetutamente. Il nome utente resta sempre lo stesso.

Il nome utente è l'indirizzo e-mail e ciò viene verificato.

Riceve per e-mail un link con cui può creare la sua parola d'accesso personale.

- Lista dossier: Mostra una panoramica di tutti i dossier esistenti.
- 2. Dossier attivo: Cliccandovi sopra torna sempre al dossier che ha selezionato

| Schweizerische Eidgenossenschaft<br>Confédération suisse<br>Confederazione Svizzera<br>Confederaziun svizra | Ispettorato federale degli in            | npianti a corrente forte ESTI                      |                                                       |
|----------------------------------------------------------------------------------------------------|------------------------------------------|----------------------------------------------------|-------------------------------------------------------|
| 7 <sup>509766</sup><br>Einfamilienhaus                                                                      | Finfamilien<br>RaSi eliminazione difetti | haus, Teststra<br>i Art .39 - Ersatzvorn. durch Ei | asse 2, 8000 Zü<br>STI I 15, lista di tutti i dossier |
| <ul> <li>lista di tutti i dossier</li> <li>dossier attivo</li> </ul>                                        | dossier                                  | status                                             |                                                       |
| > importazione di massa                                                                                     | RaSi eliminazione difetti Art            |                                                    | m. durch ESTI I                                       |
| gestore di rete Q                                                                                           |                                          |                                                    |                                                       |
| EWERT                                                                                                    | Rapporto di Sicurezza ok                 | sospendere la procedura                            | contemplare la communicazion                          |
| ≓≜                                                                                                    | 4                                        |                                                    |                                                       |
|                                                                                                    | oggetto proprietario                     | passo                                              |                                                       |
| Logout 6                                                                                                    |                                          |                                                    |                                                       |

#### Importazione di massa: Funzione per trasferire i dossier nell'importazione di massa. (Istruzioni importazione di massa)

- Visualizzazione multipla Gestore di rete: (Opzione) Azionandolo può passare agli stabilimenti da lei gestiti.
- Impostazioni personali: Apra le sue impostazioni personali, dove p. es. può modificare la sua parola d'accesso.
- 6. Logout: Uscita dal portale web

# 3 Consultazione dossier (dossier esistenti)

Schweizerische Eidgenossenschaft Confédération suisse Confederazione Svizzera Dopo il login vengono visualizzati i suoi Ispettorato federale degli impianti a corrente forte ESTI dossier esistenti al momento. Confederaziun svizra Cliccando su un dossier accede ai dettagli 🖌 lista di tutti i dossier 509766 Einfamilienhaus del caso W corrispondente. > lista di tutti i dossier nuovo dossier 🗸 dossier attivo Nota bene: > importazione di massa Voglia notare che il filtro ▼ è già impostato sulla «Persona di contatto» gestore di rete Q registrata e su «Dossier scaduti». status persona di contatto gestore di rete **CONSIGLIO:** Cliccando su ▼ apre il filtro e può CAP numero del tipo di oggetto Via Località selezionare i criteri. dossier 🖨 \$ ٢ È possibile selezionare più di un criterio per il filtro. (▼ –Criterio più ▼ –Criterio più ▼ -Criterio ecc.)

Voglia notare lo stato del dossier in questione e se lo stato del dossier è scaduto o meno.

| Schweizerische Eidgenossenschaft<br>Confédération suisse<br>Confederazione Svizzera<br>Confederaziun svizra     | Ispettorato federale degli in              | npianti a corrente forte ESTI                    |                               | F |
|----------------------------------------------------------------------------------------------------|--------------------------------------------|--------------------------------------------------|-------------------------------|---|
| 7 Einfamilienhaus                                                                                               | F Einfamilien<br>RaSi eliminazione difetti | haus, Teststra<br>Art .39 - Ersatzvorn. durch E: | ISSE 2, 8000 Zürich           | r |
| <ul> <li>&gt; lista di tutti i dossier</li> <li>- dossier attivo</li> <li>&gt; importazione di massa</li> </ul> | dossier                                    | status                                           |                               |   |
|                                                                                                    | RaSi eliminazione difetti Art              | .39 Ersatzvo                                     | rn. durch ESTH                |   |
| gestore di rete Q                                                                                               | Rapporto di Sicurezza ok                   | sospendere la procedura                          | contemplare la communicazione |   |
|                                                                                                    | oggetto proprietario                       | passo                                            |                               |   |

Per vedere l'andamento del dossier apra il registro «Passo».

# 4 Registrazione di un nuovo dossier (nuova assegnazione)

| Schweizerische Eidgenossenschaft<br>Confederation suisse<br>Confederazione Svizzera<br>Confederaziun svizra | Ispettorato federale degli impianti a corrente forte ESTI                      |                                                                                          |
|----------------------------------------------------------------------------------------------------|--------------------------------------------------------------------------------|------------------------------------------------------------------------------------------|
| <b>7</b> <sup>509766</sup> Einfamilienhaus                                                                  | 🕈 lista di tutti i dossier                                                     | pulsante «Nuovo dossier» il tipo di dossier<br>desiderato.                               |
| <ul> <li>lista di tutti i dossier</li> <li>dossier attivo</li> <li>importazione di massa</li> </ul>         | nuovo dossier -<br>In<br>RaSi eliminazione difetti Art .39                     | _                                                                                        |
| gestore di rete Q                                                                                           | RaSi controllo di collaudo Art. 35       RaSi controllo periodico Art. 36      | Nota bene:                                                                               |
| EW ESTI Test (DE) (305966)<br>Monica Keller                                                                 | RaSi controllo finale Art.35<br>status - persona di contatto gestore di rete - | Il tipo di dossier (genere di procedimento)<br>non può più essere modificato in seguito. |
| Spezialinstallationen<br>Inhaber wählen                                                                     | numero del tipo di oggetto Via CAP Località ≑ ti<br>dossier ≑ ≑ Località ≑ ti  | ş                                                                                        |

#### Tipi di dossier disponibili (generi di procedimento):

| RaSi EW Eliminazione difetti (art.39 OIBT)    | Solo controlli saltuari dei GR e rapporti sui difetti<br>secondo OIBT 39                            |
|-----------------------------------------------|----------------------------------------------------------------------------------------------------|
| RaSi EW Controllo di collaudo (art.35.3 OIBT) | Tutti i generi di impianti con periodicità di 1, 3, 5, 10 anni<br>e tutti gli impianti fotovoltaici |
| RaSi EW Controllo periodico (art.36 OIBT)     | Tutti i controlli periodici indipendenti                                                            |
| RaSi EW Controllo finale (art.35.1 OIBT)      | Solo generi di impianti con periodicità di 20 anni                                                  |

| rheiserschler sullese<br>Heiserschlere Skitzberg<br>Heiserschler gelone | Inpettorato tedurale degli implanti a corrente forte [STI                          |                                         |         |
|-------------------------------------------------------------------------|------------------------------------------------------------------------------------|-----------------------------------------|---------|
| EU                                                                      | Augetto nuovo w-523777<br>Raši cartesto di collado Art 35-Neu etitteet c lata di t | di i josev                              |         |
|                                                                         | dosper run & stato arcina consegnato aFE/371                                       |                                         |         |
|                                                                         | proprietario non constitamente reportato 🕈                                         |                                         |         |
|                                                                         | oggetto non correttamento riportato 🕈                                              |                                         |         |
|                                                                         | almeno un documento sguantante all'oggetto deve essere co                          | ecati +                                 |         |
|                                                                         | dossier status                                                                     |                                         |         |
| 1                                                                       | Radii controlio di collaudo Art. 35 Neu eroffnet<br>contemplare la communicazione  |                                         |         |
|                                                                         | oggetta propretario                                                                |                                         |         |
|                                                                         | numero del o                                                                       | keser w423777                           |         |
|                                                                         | teo di og                                                                          | yette *                                 |         |
|                                                                         |                                                                                    | Va.*   Fue de Hernete, Rué presignée    |         |
|                                                                         | CAPLO                                                                              | sette *                                 |         |
|                                                                         |                                                                                    | alse *   Dr. Schueg                     | ¥       |
|                                                                         | perio                                                                              | soli *                                  | ×.      |
|                                                                         | mumero della i                                                                     | otica                                   |         |
|                                                                         | duti del pestore d                                                                 | refe * - numera del contencer           |         |
|                                                                         | Installationsa                                                                     |                                         |         |
|                                                                         | supple                                                                             | mento disensitiva tuttaglata mittagante |         |
|                                                                         | tipo di pr                                                                         | pretà                                   | Ş:      |
|                                                                         | persona di contatto gestore                                                        | di mba                                  | ÷.      |
|                                                                         | documenti oggetto                                                                  |                                         | salvare |

Compili le informazioni nel registro «Oggetto» e selezioni assolutamente «Salvare».

| Consequences to depression and the<br>Contract of the total of the<br>Contract of the total of the<br>Contract of the total of the<br>Contract of the total of the<br>Contract of the total of the<br>Contract of the total of the<br>Contract of the total of the<br>Contract of the total of the<br>Contract of the total of the<br>Contract of the total of the<br>Contract of the total of the<br>Contract of the<br>Contract of<br>Contract of<br>Contract of<br>Contra | Inpettorato federale degli impianti a corrente forte ESTI                |                                                                                                    |    |
|----------------------------------------------------------------------------------------------------|--------------------------------------------------------------------------|----------------------------------------------------------------------------------------------------|----|
|                                                                                                    | F oggetto nuovo w 523777                                                 |                                                                                                    |    |
| Longer Barris                                                                                                    | Radio controllo di colloudo Art. 35 - Neu erbitteri c, Inda di tudi i do | CORP.                                                                                                    |    |
|                                                                                                    | dosser run é stato arcora conseguato aFE:571                             |                                                                                                    |    |
|                                                                                                    | proprietario non constitamente riportato 🕈                               |                                                                                                    |    |
| -                                                                                                    | oggetto ron correttamento riportato 🕈                                    |                                                                                                    |    |
|                                                                                                    | almeno un documento iguardante all'oggetto deve essere caricato-         | •                                                                                                    |    |
|                                                                                                    | dossier status                                                           |                                                                                                    |    |
| and the second                                                                                                    | Hack compose al conducti Art. 35 Het eronnet                             |                                                                                                    |    |
|                                                                                                    | contemption la communicazione                                            |                                                                                                    |    |
|                                                                                                    |                                                                          |                                                                                                    |    |
|                                                                                                    | oggetta proprietano                                                      |                                                                                                    |    |
|                                                                                                    | numero del dossiler                                                      | y W423771                                                                                                    |    |
|                                                                                                    | tipo di oggetto "                                                        |                                                                                                    |    |
|                                                                                                    | Va*                                                                      | File de Breiten, Ruis presiden                                                                                                    |    |
|                                                                                                    | CAP Località *                                                           | Dr. Scheel                                                                                                    |    |
|                                                                                                    |                                                                          |                                                                                                    |    |
|                                                                                                    | periodicità *                                                            |                                                                                                    | X. |
|                                                                                                    | numero della notifica                                                    |                                                                                                    |    |
|                                                                                                    | duti del gestore di rete *                                               | <ul> <li>Notices all infeators</li> </ul>                                                                                                    |    |
|                                                                                                    |                                                                          |                                                                                                    |    |
|                                                                                                    | Installationsarceige                                                     |                                                                                                    |    |
|                                                                                                    |                                                                          |                                                                                                    |    |
|                                                                                                    | supplemento                                                              | 2 senatore registre au State                                                                                                    |    |
|                                                                                                    | tipo di proprietà                                                        | h                                                                                                    | Ψ. |
|                                                                                                    |                                                                          | Contraction of Contraction of Contra |    |
| Schweizerische Eidg<br>Confédération suiss<br>Confederazione Suis                                                                                                    | enossenschaft Ispettorato federale degl                                  | li impianti a corrente forte ESTI                                                                                                    |    |
| <ul> <li>Starr77<br/>Einfa</li> <li>lista di tutti i dosti<br/>- dossier attivo</li> <li>importazione di ma<br/>gestore di rete</li> </ul>                                                                                                    | sier<br>assa<br>Q<br>proprietario non corretti                           | GGG 1, 8618 Oetwil am See W-523777<br>audo Art 35 - Neu eröffnet 0, lista di tutti i dossier<br>en gespeichert.<br>cora consegnato all'ESTI<br>amente riportato I                                                                                                    |    |
|                                                                                                    | almeno un documento i                                                    | riguardante all'oggetto deve essere caricato 🗲                                                                                                    |    |
|                                                                                                    | dossier                                                                  | status                                                                                                    |    |
|                                                                                                    | RaSi controllo di collaudo                                               | io Art. 35 Neu eröffnet                                                                                                    |    |
|                                                                                                    |                                                                          | nicazione                                                                                                    |    |
|                                                                                                    | contemplare la commun                                                    |                                                                                                    |    |
|                                                                                                    | oggetto proprietari                                                      | io                                                                                                    |    |
|                                                                                                    | oggetto proprietari<br>aggiungere l'indirizzo de                         | io<br>el proprietario                                                                                                    |    |

Successivamente aggiunga al dossier almeno un documento dell'oggetto.

#### **Consiglio:**

Può trattarsi dei suoi solleciti, di un rapporto di ispezione per l'eliminazione di difetti, ecc.

Compili le informazioni nel registro «Proprietario». Selezioni il pulsante «Aggiungere l'indirizzo del proprietario» per registrare un proprietario.

Se esistono più proprietari, si può ripetere l'operazione.

Se l'indirizzo del proprietario si trova già nell'indirizzario, lo si può richiamare con il pulsante destro del mouse.

| aggiungere rindinzzo de                                                                                                    | ei proprietario                                                           |                         |                   |                             |
|----------------------------------------------------------------------------------------------------|---------------------------------------------------------------------------|-------------------------|-------------------|-----------------------------|
| Titolo                                                                                                    | Herr                                                                      |                         | ~                 | «Salvare».                  |
| News                                                                                                    | 11611                                                                     |                         | -                 |                             |
| Nome -                                                                                                    |                                                                           |                         |                   | Registri separatamen        |
| Nome                                                                                                    |                                                                           |                         |                   |                             |
| Zeile 1                                                                                                    |                                                                           |                         |                   |                             |
| Zeile 2                                                                                                    |                                                                           |                         |                   |                             |
| Via *                                                                                                    |                                                                           |                         |                   |                             |
| CAP Località *                                                                                                    |                                                                           |                         |                   |                             |
| paese *                                                                                                    | CH - Schweiz                                                              |                         | $\sim$            |                             |
|                                                                                                    |                                                                           |                         | -1                |                             |
| Lingua *                                                                                                    | Deutsch                                                                   |                         | ~                 |                             |
|                                                                                                    |                                                                           |                         | -1                |                             |
| Numero telefono 1                                                                                                    |                                                                           |                         |                   |                             |
| Natel/cercapersona                                                                                                    |                                                                           |                         |                   |                             |
| Numero fax                                                                                                    |                                                                           |                         |                   |                             |
| e-mail                                                                                                    |                                                                           |                         |                   |                             |
|                                                                                                    |                                                                           | sal                     | /are              |                             |
|                                                                                                    |                                                                           |                         |                   |                             |
|                                                                                                    |                                                                           |                         | - L               |                             |
|                                                                                                    |                                                                           |                         | - 1               |                             |
|                                                                                                    |                                                                           |                         |                   |                             |
| ennika telepensanskalt.<br>Beslen nove<br>merion sove                                                                                                    | rente forte E371                                                          |                         | DE FR             |                             |
| <b>F</b> Einf                                                                                                    |                                                                           |                         | muovo dosnier     | Con 1 si possono m          |
| Add connecto di consecto di consecto | Netesti                                                                   |                         | elimina il dossie | completare i dati reg       |
| a rete Q                                                                                                    | ggetto devo essem caricalo 🕈<br>status                                    |                         |                   | Con <b>2</b> ha la nossihil |
| Radi controllo di collaudo Art. 35<br>contemptare la communicazione                                                                                                    | Neu eröffnet                                                              |                         |                   | indirizzi di corrispond     |
| coordia conscientano                                                                                                    |                                                                           |                         |                   | diversi.                    |
| aggiungere l'indiritzio del proprietario                                                                                                    | sceglere l'indirizzo del proprietario nella banca dati                    |                         | 1                 | Consiglio                   |
| tipolgenere Nome                                                                                                    | Via CAP Località                                                          | comunicazione Lingua    | Ē                 | Nel caso di una comu        |
|                                                                                                    | inzzo di contepondenza diverso 🛛 songliere l'indrizzo di contepondenza    | Sverso nella banca dati |                   | erede è un proprieta        |
| aggiungere Tind                                                                                                    | etzzo di fatturazione diverso scegtere l'indeizzo di fatturazione diverso | nella banca das         |                   | può avere un indirizz       |
|                                                                                                    |                                                                           |                         |                   | corrispondenza come         |

o e selezioni

te Signor e Signora.

odificare o istrati.

lità di registrare denza o fatturazione

inione ereditaria ogni rio. Un proprietario o diverso per la e pure per la fatturazione. (Per esempio un tutore che riceve la lettera). Se si indica solo il proprietario, l'indirizzo di corrispondenza corrisponde all'indirizzo di fatturazione del proprietario.

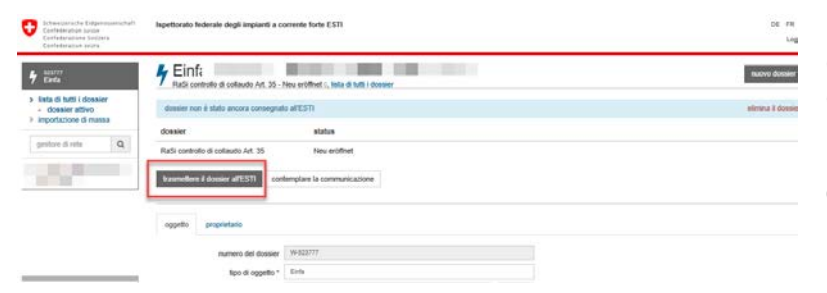

Quando ha registrato tutte le informazioni del dossier, lo trasmetta tramite il pulsante «Trasmettere il dossier all'ESTI».

#### **Consiglio:**

Le barre blu in alto servono da promemoria. Le indicano i dati da introdurre obbligatoriamente nel processo di una nuova registrazione. Gli asterischi a fianco dei testi le indicano i campi obbligatori.

#### Consiglio:

Le informazioni nei registri «Oggetto» e «Proprietario» possono essere modificate soltanto se il dossier non è stato ancora trasmesso all'ESTI.

Successivamente questi campi sono bloccati. Le mutazioni devono essere notificate mediante «Contemplare la comunicazione».

### 4.1 Rifiuto dossier

| Softwaracha (digenosenachat)<br>Canthalman solten<br>Confederación Softwara<br>Cantederación softwara | Inpettorato federale degli impianti a corrente furte E 511                                                           | DE PR 🕅<br>Lapor |
|----------------------------------------------------------------------------------------------------|----------------------------------------------------------------------------------------------------|------------------|
| 4 Ente                                                                                                | Finfa, GGGG 1, 8618 Oetwil am See W-523<br>Russ controls di collauto Art. 35 - Neu etitinet 1, Inta di Inti i dosser | music douster -  |
| Inita di futti i dossier     dossier attivo     importazione di massa                                 | dessier non é stato ancera consegnato all'ESTI                                                                       | elema il dopper  |
| Portage -                                                                                             | dossier status                                                                                                    |                  |
| P on the vectoring                                                                                    | Ratil controllo di collaudo Art. 35 Neu eróffnet                                                                     |                  |
| EW ESTI Test (DE) (305966)<br>Monica Keller                                                           | traumettive & dossier atTESTI contemplare la communicazione                                                          |                  |

Per rifiutare un nuovo dossier registrato, che non è stato ancora trasmesso all'ESTI, selezioni nell'Infobox blu il link «Elimina il dossier».

|          | elimina il dossier ×                         |
|----------|----------------------------------------------|
| e'<br>ta | vuoi veramente cancellare questo<br>dossier? |
|          | elimina il dossier Abbrechen                 |
|          |                                              |

Confermi il messaggio.

# 5 Trattamento dossier

### 5.1 Modifica dossier / modifica stato

| Schweizerische Eidgenossenschaft<br>Confédération suisse<br>Confédérazione Svizzera<br>Confédéraziun svizra                               | Ispettorato federale degli impianti a corrente forte ESTI                                                                                                    |
|----------------------------------------------------------------------------------------------------|----------------------------------------------------------------------------------------------------|
| <ul> <li>508781</li> <li>Einfamilienhaus</li> <li>Iista di tutti i dossier<br/>- dossier attivo</li> <li>importazione di massa</li> </ul> | Faifamilienhaus, Teststrasse 3, 8000 Zürich W-509781     RaSi controllo di collaudo Art. 35 - Ersatzvom. durch ESTI 115, lista di tutti i dossier     dossier status |
| gestore di rete Q                                                                                                    | RaSi controllo di collaudo Art. 35     Ersatzvom. durch ESTI I       Rapporto di Sicurezza ok     sospendere la procedura     contemplare la communicazione          |
|                                                                                                    | oggetto proprietario passo<br>numero del dossier W-500761                                                                                                    |

Per trattare un dossier, lo selezioni nella lista dei dossier.

In un dossier aperto ha a disposizione le 3 azioni seguenti.

#### Spiegazioni:

Azioni che possono essere sempre eseguite in un dossier aperto:

#### • Rapporto di Sicurezza OK:

Ha ricevuto tutti i rapporti di sicurezza richiesti e lo conferma con Rapporto di Sicurezza OK. Successivamente l'ESTI chiude il caso.

• Sospendere la procedura:

Lei sospende la procedura per questo dossier, senza aver ricevuto il rapporto di sicurezza. Successivamente l'ESTI chiude il caso. (Esempi: proprietario deceduto, oggetto venduto, cambio di proprietà, arrivo di un avviso di installazione, oggetto senza corrente, demolizione, smontaggio)

#### • Contemplare la comunicazione:

Lei desidera registrare una nuova comunicazione o corrispondenza per questo dossier. Si tratta di: appunti telefonici, colloqui, lettere, notifiche, informazioni, chiusure parziali.

• Intensificazione OK:

Il GR deve procedere a una «Escalation», in modo che l'ESTI possa avviare il passo seguente (status).

#### • Modifica dati

Un caso trasmesso all'ESTI può essere modificato ancora solo dall'addetta ESTI.

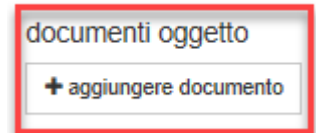

#### Nota bene:

È possibile allegare documenti all'ultimo passo eseguito in un dossier (p. es. una email o un RaSi inoltrato).

## 5.2 Escalation del caso

| Schweizerische Eidgenossenschaft<br>Confédération suisse<br>Confederazione Svizzera<br>Confederaziun svizra | Ispettorato federale degli i | mpianti a corrente fort                  | e ESTI                                             |                               |  |
|----------------------------------------------------------------------------------------------------|------------------------------|------------------------------------------|----------------------------------------------------|-------------------------------|--|
| 509717<br>Einfamilienhaus                                                                                   |                              | haus, Tests<br>ti Art .39 - EW (Term. Er | strasse 1, 80<br>satzvorn.) 13, lista di tutti i d | 00 Zürich                     |  |
| <ul> <li>&gt; lista di tutti i dossier</li> <li>- dossier attivo</li> </ul>                                 | dossier                      | sta                                      | itus                                               |                               |  |
| > importazione di massa                                                                                     | RaSi eliminazione difetti A  | rt.39 EV                                 | V (Term. Ersatzvorn.)                              |                               |  |
| gestore di rete Q                                                                                           | Rapporto di Sicurezza ok     | intensificazione ok                      | sospendere la procedura                            | contemplare la communicazione |  |
|                                                                                                    | oggetto proprietario         | passo                                    |                                                    |                               |  |
|                                                                                                    |                              | nı                                       | umero del dossier                                  |                               |  |
|                                                                                                    |                              |                                          | tipo di oggetto *                                  |                               |  |
|                                                                                                    |                              |                                          | 17 A T                                             |                               |  |

 Se un dossier ha raggiunto la data di scadenza di un passo (p. es. invio di un sollecito), tramite il pulsante
 «Intensificazione OK» può trasmettere il caso all'ESTI, in modo da procedere al passo successivo del processo.
 Successivamente l'ESTI manda avanti la procedura.

#### Nota bene:

Il pulsante «Intensificazione OK» è disponibile soltanto per i «dossier scaduti».

### 5.3 Contemplazione di una comunicazione

| and the state of the state of the state of the state of the state of the state of the state of the state of the                                                                                                    |                            |                      |                                                                                                    |                                                           |                                                   |                                                                                                    |                                                               |                                    |                                               |                          |                                                 |                          |   |
|----------------------------------------------------------------------------------------------------|----------------------------|----------------------|----------------------------------------------------------------------------------------------------|-----------------------------------------------------------|---------------------------------------------------|----------------------------------------------------------------------------------------------------|---------------------------------------------------------------|------------------------------------|-----------------------------------------------|--------------------------|-------------------------------------------------|--------------------------|---|
| Enfantierhan                                                                                                    | 7 lista                    | a di tutti i         | dossie                                                                                                    | r                                                         |                                                   |                                                                                                    |                                                               |                                    |                                               |                          |                                                 |                          |   |
| ista di tutti i dossier<br>dosser attivo<br>mportacione di massa                                                                                                    | nuovo dor                  | usier -              |                                                                                                    |                                                           |                                                   |                                                                                                    |                                                               |                                    |                                               |                          |                                                 |                          |   |
| Q also h also                                                                                                    | Dotnier-S                  | luche                | Personenteur                                                                                                    | he                                                        | 9                                                 | chen                                                                                                    |                                                               |                                    |                                               |                          | esportazi                                       | ne dossie                | R |
|                                                                                                    | status -                   | persona di conta     | ifto gestore di                                                                                                    | rele -                                                    |                                                   |                                                                                                    |                                                               |                                    |                                               |                          |                                                 |                          |   |
|                                                                                                    | tel<br>del<br>dossier<br>2 | tipe di opprito<br>e | Via                                                                                                    | CAP<br>#                                                  | Località<br>2                                     | teo di controlo<br>2                                                                                                    | Slats 4                                                       | State #                            | supplemento                                   | dati del gestore di rele | persona<br>di<br>contatto<br>gestore<br>di rete | elatus                   |   |
|                                                                                                    | 10.00                      | Enfantienhaus        | Testskasse<br>2                                                                                                    | 8000                                                      | Zinch                                             | SiNa EW<br>Mangelbehebung<br>(Art. 39)                                                                                                    | Ersalbrom<br>durch ESTI                                       | 04.07.2018                         | Zahiertik<br>12345                            | Meldefie: 12345          | Monica<br>Kieller                               | non<br>ancora<br>scadute | , |
|                                                                                                    | 180.0                      | Enfantienhaus        | Teststrasse<br>3                                                                                                    | 0000                                                      | Zirich                                            | SiNa EW<br>Abnahmekontrolle<br>(Art. 35)                                                                                                    | Ersatzvom<br>durch ESTI<br>I                                  | 64.07.2018                         | Zahierta :<br>12345                           | Meldelle: 12345          | Monica<br>Keller                                | non<br>ancora<br>scadule | 0 |
|                                                                                                    | 1000                       | Entantienhaus        | Teststrasse<br>4                                                                                                    | 0000                                                      | Zärich                                            | Silta EW<br>Abnahmekontrolle<br>(Art. 35)                                                                                                    | Ensatrion<br>durch ESTI<br>1                                  | 64.07.2018                         | Zahierta<br>12345                             | Melaefik: 12345          | Monica<br>Katler                                | non<br>ancora<br>scadule | > |
|                                                                                                    | 1                          | Enfanilierhaus       | Teststrasse<br>5                                                                                                    | 8000                                                      | Zaich                                             | SNa EW<br>Periodische<br>Kontrolle (Art. 36)                                                                                                    | EW (Tem.<br>Ensatzvom.)                                       | 31.01.2019                         | Zahielar.<br>12345                            | Melsefür: 12345          | Monica<br>Keller                                | non<br>ancora<br>acadule |   |
|                                                                                                    |                            | Entanilenhaus        | Testskasse<br>6                                                                                                    | 8000                                                      | Zanch                                             | Silva EW<br>Periodische<br>Kontrolle (Art. 36)                                                                                                    | Ersatzvom<br>durch ESTI<br>I                                  | 64.07.2018                         | Zahlerlir:<br>12545                           | Meldefar: 12345          | Monica<br>Keller                                | non<br>ancora<br>scadule | 3 |
|                                                                                                    | 100                        | Enfantienhaus        | Teststrasse<br>7                                                                                                    | 8000                                                      | Zaich                                             | SiNa EW<br>Schlusskontrolle<br>(Art. 35)                                                                                                    | Ensitivion<br>durch ESTI<br>I                                 | 04.07.2018                         | Zatierta<br>12345                             | Meldefir: 12345          | Monica<br>Keller                                | non<br>ancora<br>scadute | > |
|                                                                                                    | 100                        | Enfanillenhaus       | Teststrasse<br>8                                                                                                    | 6000                                                      | Zürich                                            | SiNa EW<br>Schlusskonholle                                                                                                    | Enaltzvom<br>durch ESTI                                       | 04.07.2018                         | Zahertik<br>12545                             | Meldehir: 12345          | Monica<br>Keller                                | non<br>ancora            | , |
|                                                                                                    |                            |                      |                                                                                                    |                                                           |                                                   | (Art. 35)                                                                                                    |                                                               |                                    |                                               |                          |                                                 |                          |   |
| Schweizerische Eidgeno<br>Confederation suisse<br>Confederatione Svitzer<br>Confederation svitze<br>Sog781<br>Einfamilienhaus                                                                                                    | assenschaft<br>a           | Ispettorato          | federale<br>Ifami                                                                                                    | iegli<br>ier                                              | impianti<br>1hau<br>1do Art. 3                    | a corrente fort                                                                                                    | e ESTI<br>Strass                                              | se 3,                              | 8000 di tutti i dossi                         | Zürich                   |                                                 |                          |   |
| Schweizerische Eidgeno<br>Confederation suisse<br>Confederatione Svizzeri<br>Confederatione Svizzeri<br>Confederatione Svizzeri<br>Confederatione Svizzeri<br>Soorzet<br>Einfamilienhaus<br>lista di tutti i dossier<br>dossier attivo                                                                                                    | sssenschaft<br>a           | Ispettorato          | federale<br>Ifami                                                                                                    | iegli<br>ier                                              | impianti<br>1hau<br>Ido Art. 3                    | a corrente fort<br>s, Test<br>s - Ersatzvorn.                                                                                                    | te ESTI<br>Strass<br>durch EST<br>atus                        | Se 3,                              | 8000<br>di tutti i dossi                      | Zürich                   |                                                 |                          |   |
| Schweizerische Eidgeno<br>Confederation suisse<br>Confederation suisse<br>Confederation suisse<br>Confederation suiza<br>6007a1<br>Einfamilienhaus<br>Iista di Lutti i dossier<br>- dossier attivo<br>importazione di massi                                                                                                    | assenschaft<br>a<br>r<br>a | Ispettorato          | federale<br>fami<br>sontrollo di<br>rollo di coll                                                                                                    | degli<br>İCI<br>collau<br>audo                            | impianti<br>Inhau<br>Ido Art. 3                   | a corrente fort<br>IS, Test<br>S - Ersatzvom.<br>st                                                                                                    | le ESTI<br>Strass<br>durch EST<br>atus<br>satzvorn. d         | SE 3,<br>II 15, lista              | 8000<br>di tutti i dossi<br>1                 | Zürich                   |                                                 |                          |   |
| Schweizerische Eidgene<br>Geriefderation suise<br>Confederation suise<br>Derfederation suize<br>Bista dit tutt i clossier<br>dossier attivo<br>importazione di massi<br>gestore di rele                                                                                                    | r<br>a<br>Q                | Ispettorato          | federale<br>famil<br>controllo di<br>rollo di coll<br>di Sicurez                                                                                                    | degli<br>İCI<br>collau<br>audo<br>za ok                   | impianti<br>Inau<br>Ido Art. 3<br>Art. 35<br>Sosp | a corrente fort<br>is, Test<br>is- Ersatzvom.<br>st<br>is-<br>endere la proce                                                                                                    | e ESTI<br>Strass<br>durch EST<br>atus<br>rsatzvorn. d<br>dura | SE 3,<br>II 15, lista<br>urch ESTI | 8000<br>di tutti i dossi<br>I<br>E la communi | Zürich                   |                                                 |                          |   |
| Schweizeniste Eldene<br>Conferences<br>Conferences<br>Starte<br>Canteleranues<br>Start<br>Canteleranues<br>Start<br>Start<br>Start | a<br>a<br>Q                | Ispettorato          | federale<br>ifamil<br>controllo di<br>rollo di coll<br>di Sicurez                                                                                                    | degli<br>İCC<br>collau<br>audo<br>za ok                   | impianti<br>Thau<br>Ido Art. 3<br>Art. 35<br>Sosp | a corrente fort<br>IS, Test<br>IS, Test | e ESTI<br>Strass<br>durch EST<br>atus<br>satzvorn. d<br>dura  | Se 3,<br>II 15, lista<br>urch ESTI | 8000<br>di tutti i dossi<br>I<br>E la communi | Zürich                   |                                                 |                          |   |
| Schweizerische Eldgene<br>Gelieferation suise<br>Carleterazius seitze<br>Derfetrazius seitze<br>Bista dit tutti i dossier<br>ingostazione di massi<br>gostore di rele                                                                                                    | r<br>a<br>Q                | Ispettorato          | federale of family for the second second sec | degli<br>ier<br>collau<br>audo<br>za ok<br>stario<br>mero | Art. 35 sosp<br>pas<br>del doss                   | a corrente fort<br>is, Test<br>is, Test<br>is - Ersatzvon.<br>st<br>endere la proce<br>so<br>so                                                                                                    | te ESTI<br>Strass<br>durch EST<br>atus<br>satzvorn. d<br>dura | Se 3,<br>II 15, lista<br>urch ESTI | 8000<br>di tutti i doss<br>I<br>E la communi  | Zürich                   |                                                 |                          |   |

Può registrare in qualsiasi momento in un dossier aperto nuovi passi di comunicazioni.

A tal fine apra un dossier selezionandolo dalla lista dei dossier.

Selezioni il pulsante «Contemplare la comunicazione».

|                                                                                                    |                                                                                                    | C ( 507)                                                                                                    |                                                                                                    |                                                                                                    |                                                                                                    |                                          |                |
|----------------------------------------------------------------------------------------------------|----------------------------------------------------------------------------------------------------|----------------------------------------------------------------------------------------------------|----------------------------------------------------------------------------------------------------|----------------------------------------------------------------------------------------------------|----------------------------------------------------------------------------------------------------|------------------------------------------|----------------|
| legli impianti a                                                                                                    | corrente                                                                                                    | forte ESTI                                                                                                    |                                                                                                    |                                                                                                    |                                                                                                    |                                          | 1              |
| 0                                                                                                    | contem                                                                                                    | plare la commun                                                                                                    | icazion                                                                                                    | е                                                                                                    |                                                                                                    | ×                                        | I              |
|                                                                                                    |                                                                                                    |                                                                                                    |                                                                                                    |                                                                                                    |                                                                                                    |                                          |                |
| ienhal                                                                                                    |                                                                                                    | A                                                                                                    |                                                                                                    |                                                                                                    |                                                                                                    |                                          | ı              |
| collaudo Art.                                                                                                    |                                                                                                    | Appunu -                                                                                                    |                                                                                                    |                                                                                                    |                                                                                                    |                                          |                |
|                                                                                                    |                                                                                                    |                                                                                                    |                                                                                                    |                                                                                                    |                                                                                                    |                                          | 1              |
|                                                                                                    |                                                                                                    |                                                                                                    |                                                                                                    |                                                                                                    |                                                                                                    |                                          | 1              |
|                                                                                                    |                                                                                                    |                                                                                                    |                                                                                                    |                                                                                                    |                                                                                                    |                                          | t,             |
| audo Art. 35                                                                                                    |                                                                                                    |                                                                                                    |                                                                                                    |                                                                                                    |                                                                                                    | inviare                                  | 1              |
|                                                                                                    |                                                                                                    |                                                                                                    |                                                                                                    |                                                                                                    |                                                                                                    |                                          |                |
| a ok sos                                                                                                    |                                                                                                    |                                                                                                    |                                                                                                    |                                                                                                    |                                                                                                    |                                          |                |
|                                                                                                    |                                                                                                    |                                                                                                    |                                                                                                    |                                                                                                    |                                                                                                    | Schliessen                               |                |
|                                                                                                    |                                                                                                    |                                                                                                    |                                                                                                    |                                                                                                    |                                                                                                    |                                          |                |
|                                                                                                    |                                                                                                    |                                                                                                    |                                                                                                    |                                                                                                    |                                                                                                    |                                          | _              |
|                                                                                                    |                                                                                                    |                                                                                                    |                                                                                                    |                                                                                                    |                                                                                                    |                                          |                |
| Contemporado Edgensiemichal<br>Contemporado ación<br>Contemporado Sezzena<br>Contemporado                                                                                                    | lapettorato fer                                                                                                    | derale degli impianti a corrente forte ESTI                                                                                                    |                                                                                                    |                                                                                                    |                                                                                                    | De                                       | FR E           |
| Schenigersche Obgehessenschaft<br>Centebratien seiner<br>Centebrasiene Sectores<br>Centebrasient seiner<br>Centebrasient seiner                                                                                                    | Inpettorato fer                                                                                                    | arrair degli impianti a corrente tore ESTI<br>amilienhaus, Teststras                                                                                                    | sse 3, 800                                                                                                    | 0 Zürich w-soorat                                                                                                    |                                                                                                    | Se<br>Ruccos de                          | FR )<br>Logo   |
| Contraction Contraction of Contraction Contraction of Contraction of Contrac                                                                                                    | Inpettorato fer<br>Finfa<br>RaSiscont<br>18.05 2018                                                                                                    | derale degli implanti a corrente forte ESTI<br>amilienhaus, Teststras<br>role à collaudo Act, 35 - Ersatzvom, durch ES<br>Versand Mathung                                                                                                    | sse 3, 800                                                                                                    | 0 Zürich w-509781                                                                                                    |                                                                                                    | CE<br>Ruova de                           | Logo<br>Logo   |
| Triburge sche Utgessessenbalt<br>Certifikaristen anzer<br>Certifikaristen sone<br>Certifikaristen sone       *     Statut       *     Statut       *     Statut       •     Statut       •     Statut       •     Statut       •     Statut       •     Statut       •     Statut       •     Statut       •     Statut                                                                                                    | Inpettorato In<br>Finite<br>Basic cont<br>18.05.2018<br>Versand                                                                                                    | deraile degli ampaanti a converte foste E 311<br>amilienhaus, Teststras<br>Inde d collado Art, 35 . Enstcam, darch 53<br>Versaard Maruna<br>Kateurg - Peter Testmann                                                                                                    | Sse 3, 800<br>5111 11, lota 6 Juli 1<br>Monica Keller<br>16.05 2016                                                                                                    | 0 Zürich w.509781<br>Versied Mathung<br>37091-45-3254,2-509718-442000                                                                                                    | ConfactPlan-490316-1 pdf                                                                                                    | 56<br>84.65<br>64.15                     | Logo           |
| Interception Comparison of Comparison of Comparison o                                                                                                    | Inpettorato fe<br>Finite<br>Resistoria<br>Versand<br>18.05.2018                                                                                                    | ternile degli impaanti a commete tunte ESTI<br>amilieenhauus, Teststatas<br>hotelis olakanta Ad. 35 - Enactoren, durch ES<br>Venand Mathung<br>Mathung - Peter Testmann<br>TradisTrace Cole                                                                                                    | SSE 3, 800<br>Morica Katler<br>18.05.2018<br>Morica Katler                                                                                                    | O Zürich W-S09781<br>Versand Mathsung<br>27091-46-4356_2-509718-462000<br>Track&Trace Code                                                                                                    | 5-ContactPlan-488316-1 pdf<br>964217228300006899                                                                                                    | 54 KB                                    | Logo           |
| Consideration EngineerisesUnd<br>Contemport Sector<br>Contemport Sector<br>Contemport Sector<br>Contemport Sector<br>Contemport<br>Contemportemport<br>Contemport<br>Contemport<br>Contemportemontempor                                                                                                    | Inpetitionation for<br><b>F Einfa</b><br>RaSis cont<br>18.05.2018<br>Versand I<br>18.05.2018<br>29.05.2018                                                                                                    | denale degli anglasti a comme funte ESTI<br>amilienhaus, Teststras<br>Itali & Common Mathematika<br>Venandi Mathung<br>Venandi Mathung<br>Manung - Peter Testinan<br>TasaSTanc Code<br>Tatiani TV (ver Verlagung)                                                                                                    | SSE 3, 800<br>STI 1-1, lefts 6 Artil (<br>Monica Keller<br>Monica Keller<br>Monica Keller                                                                                                    | Versand Metrourg<br>Versand Metrourg<br>321091-40-X354_2-2409718-442000<br>Track&Trace Code                                                                                                    | -ContacPlan-683316-1pdf<br>554211226300006999<br>Item 5812 engogangen                                                                                                    | 54<br>Suona da<br>64 KB                  | Logo           |
| Extractional de Englansement de l'<br>Contractione noise<br>Contractione noise<br>Contractione noise<br>Contractione noise<br>de la contractione de noise<br>magnéticon de noise<br>genitere di ente<br>genitere di ente<br>Quitter Est There (CE) (585986)<br>Monze Abaier                                                                                                    | Inpetitionation for<br>F Einfact<br>Radia cont<br>18.05.2018<br>29.05.2018<br>29.05.2018                                                                                                    | derailt degli inspianti a comme bate ESTI<br>amilienthaus, Teststras<br>Insi a calado Ad 38 - Enacom duch ES<br>Versand Manue<br>Maleureg - Print Testean<br>Teststras Cale<br>Ratara EW (vor Versigue)<br>Versand Versigue                                                                                                    | SSE 3, 8000<br>STI 1 - , futa d futi i<br>Monica Katter<br>16 05 2018<br>Monica Katter<br>Monica Katter<br>Monica Katter                                                                                                    | D Zürich W-500781<br>Versied Metrung<br>32091-40-X35, 2:009785-40000<br>TradikTrace Cole<br>Versierd Vertigung                                                                                                    | J.ContextPhane683516-1 put<br>964217228330006899<br>keen Safta engagangen                                                                                                    | 00<br>4400<br>6410                       | Logo           |
| Extractional de Englanament de l'<br>Contraction en la constitución<br>Contractione en la constitución<br>de la constitución de la constitución<br>de la constitución de la constitución de la constitución<br>de la constitución de la constitución de la constitución<br>de la | Inpetitorato fe<br>P Einfig<br>RASI cert<br>18.05 2018<br>29.05 2018<br>20.05 2018<br>20.05 2018<br>Versard                                                                                                    | derailt degli implanti a commet funt ESTI<br>amilienhaus, Teststras<br>Intel a celado Ad. 3a. Enancem, durch ES<br>Versand Minnue<br>Versand Version<br>Tastaer EV ver Versigang<br>Versang Versigang<br>Versang Versigang<br>Versang Versigang                                                                                                    | SSE 3, 800<br>Tri III, Mata di Adri I<br>Monica Keller<br>Monica Keller<br>Monica Keller<br>Monica Keller<br>29 05.2010                                                                                                    | 0 201ch w.500781<br>Venand Methung<br>33101-40-X354_25.00918-442000<br>Tasabilisace Code<br>Venand Verligung<br>31101-40-X354_5-60918-442000                                                                                                    | -ContectPion 483316 1 pdf<br>96431722835000099<br>Reis Sifta eingegangen<br>-ContectPion 500 12:1 pdf                                                                                                    | 00<br>4400 6410<br>6410                  | E PR  <br>Logo |
| Characteristic Engineeristication     Construction and and and and and and and and and an                                                                                                    | Rest cont<br>18.05.2018<br>Versand<br>29.05.2018<br>Versand<br>29.05.2018<br>Versand<br>29.05.2018                                                                                                    | derah degi impianti a connete fuete ESTI<br>amilienhaus, Teststras<br>tele is obabo Ad. 33. Enationen, durch ES<br>Versam Minnue<br>Versam Versam<br>Testa Esta<br>Rateure Prior Versiveriagung<br>Versamt Versigung<br>Versamt Versigung<br>Versamt Versigung<br>Versamt Versigung                                                                                                    | SSE 3, 800<br>Monica Kather<br>18.05.2018<br>Monica Kather<br>Monica Kather<br>Monica Kather<br>29.05.2018<br>Manica Kather                                                                                                    | Verland Mellow<br>32091-46-X354_2-0097181-442000<br>Toad&Trace Code<br>Verland Verligung<br>32101-46-X354_5-5009718-442000                                                                                                    | LContextPlan=68316-1 pdf<br>56421722330006689<br>Real Sifia engagingen<br>LContextPlan=589172-1 pdf                                                                                                    | 00<br>100000 00<br>64 KS<br>60 KS        |                |
| Margundink Edgementsfulf<br>Coheners and managementsfulf<br>Coheners and managementsfulf<br>Coheners<br>Coheners                                                                                                    | Repetitoratio for<br>P Einfa<br>18.05 cont<br>18.05 2018<br>29.05 2018<br>29.05 2018<br>29.05 2018<br>29.05 2018<br>29.05 2018<br>29.05 2018                                                                                                    | derinde degil impland i a connente funte ESTI<br>amiliennhause, Teststaras<br>Inste & onkano Ad. 39. Ensteamen, March ES<br>Versand Mahrung<br>Mahrung - Preter Trestmann<br>TradisTrace Code<br>Statume EVV (nor Verlögung)<br>Versand verlögung<br>Versand - Preter Trestmann<br>Rechnung einstell<br>TradisTrace Code                                                                                                    | Alexandro and a second and a second and a second and a second and a second and a second and a second a second a                                                                                                    | D 2011ch W-500781<br>Westand Methong<br>37091-463-354,25:00718-42000<br>Tradik/Trace Cole<br>Versand Verligung<br>37091-463-354,5:500718-42000<br>Tradik/Trace Cole                                                                                                    | -ContacPlan 48316 1 pdf<br>56421722830008899<br>Kent Silte engagangen<br>5-ContacPlan 56172 1 pdf<br>954217223000071491                                                                                                    | 00<br>(100006)<br>66355<br>0075          | Cogo           |
| because de la generation de l'<br>de de la generation de la generatione de la generation de la generatione de la generation de la gener                                                                                                    | Repetitionatio file<br><b>F</b> Existing<br>18.05 2016<br>20.05 2016<br>20.05 2018<br>Versamed<br>20.05 2018<br>20.05 2018<br>20.05 2018<br>20.05 2018<br>20.05 2018<br>20.05 2018                                                                                                    | deraile degli impianti a connete fune ESTI<br>amilian hauss, AC 38. Enacione, durci EST<br>Vorsanti Manno,<br>Vorsanti Manno,<br>Tasdistrase Cole<br>Statum EV (vor Verligung)<br>Verligung - Peter Testinare<br>Bechnung estellit<br>Tasdistrae Cole<br>Statum EV (vor Statistic)                                                                                                    | SSE 3, 8000<br>Monica Kaller<br>SE 05 2018<br>Monica Kaller<br>Monica Kaller<br>Monica Kaller<br>Monica Kaller<br>Monica Kaller<br>Monica Kaller                                                                                                    | USANG W-SOUTEN<br>Versand Methong<br>21091-48-J254, J. 2007 15-42000<br>Track/STrace Code<br>Versand Verligung<br>31091-49-J254, S-609718-42000<br>Track/STrace Code                                                                                                    | - ContactPlan 480316-1 pat<br>94-2177223.00000999<br>Nen: Sitia engegangen<br>5-ContactPlan 500172-1 pat<br>96-217723.500007.461                                                                                                    | 00<br>6410<br>6918                       | i PR )<br>Logo |
| A because the Cognetion of an official temperature temperature and the cognetion of the cognetion of th                                                                                                    | Repetitionals in<br>F Einfelt<br>RedScore<br>18.05.2018<br>29.05.2018<br>29.                                                                                                    | deraile degli impianti a connente funte ESTI<br>amiliannhaus, Teastonne, durch EST<br>Versand Minnue,<br>Presta Tastenore,<br>Tradist Taste Code<br>Tatalane TV) vor Verlögung)<br>Verlögung - Peter Testimane<br>Rachnung erstell<br>TastaSTisse Code<br>Statiane TDV (vor Statistic)<br>Verlögung - Peter Statistics<br>Rachnung erstell<br>TastaSTisse Code<br>Statiane TDV (vor Statistic)                                                                                                    | SSEE 3, 8000<br>Monica Kaller<br>Monica Kaller<br>Monica Kaller<br>Monica Kaller<br>Monica Kaller<br>Monica Kaller<br>Monica Kaller<br>Monica Kaller                                                                                                    | Versand Statiscroge                                                                                                    | ContactPlan 483316 1 pdf<br>96471722830006999<br>Rein Sifla eingegangen<br>ContactPlan 589172-1 pdf<br>964717228300071491                                                                                                    | 01<br>0000010<br>64103<br>60103          | Logo           |
| Anterprede Expensional of<br>Control of the second second                                                                                                    | Impetitionals in           Figure 1           Rediscont           18.05 2018           20.05 2018           20.05 2018           20.05 2018           20.05 2018           20.05 2018           20.05 2018           20.05 2018           20.05 2018           20.05 2018           20.05 2018           20.05 2018           20.05 2018           20.05 2018           20.05 2018           20.05 2018           20.05 2018           20.05 2018           20.05 2018           20.05 2018           20.05 2018           20.05 2018           20.05 2018           20.05 2018           20.05 2018           20.05 2018           Versand 1                                                                                                    | deraile degli impianti a connente fuete ESTI<br>amiliaen hauss, Att 33 - Enanconn, durch EST<br>Versand Minnue,<br>Preds Tastes Code<br>Tatalem FV) (vor Verlögung)<br>Verlögung - Peter Testimann<br>Rechnung enkill<br>TastaSTisse Code<br>Statiaen EV (vor Statianz)<br>Verlögung - Peter Testimann<br>Rechnung enkill<br>TastaSTisse Code<br>Statiaen EV (vor Statianz)<br>Verlögung - Peter Testimann                                                                                                    | Aborca Kaller<br>Monica Kaller<br>Monica Kaller<br>Monica Kaller<br>Monica Kaller<br>Monica Kaller<br>Monica Kaller<br>Monica Kaller<br>Monica Kaller<br>Monica Kaller<br>Monica Kaller                                                                                                    | Carich W-SO0781     Venand Metrung     21091-49-325, 2:50978-44200     Toad&Trace Cole     Venand Verligung     37991-49-325, 5:509718-42000     Toad&Trace Cole     Venand Verligung     S1991-49-325, 5:509718-42000     Venand Statucoge     S1991-49-325, 5:509718-42000                                                                                                    | ContectPion 483316 F part<br>96-131223830000999<br>Kein Sittle integrapmen<br>bContectPion 589172-1 part<br>96-13126324 part<br>bContectPion 513652 1 part                                                                                                    | 01<br>000010<br>6413<br>6015<br>0015     |                |
| Decaystatic Expensional of the Control of the Control of the                                                                                                    | Neperitorials for           P. Eining           19.55 2018           Participant           10.55 2018           20.55 2018           20.95 2018           20.95 2018           20.95 2018           20.95 2018           20.95 2018           20.95 2018           20.95 2018           20.95 2018           20.95 2018           20.95 2018           20.95 2018           20.95 2018           20.95 2018           20.95 2018           20.95 2018           20.95 2018           20.95 2018           20.95 2018           20.95 2018           20.95 2018           20.95 2018           20.95 2018           20.95 2018           20.95 2018           20.95 2018           20.95 2018           20.95 2018           20.95 2018           20.95 2018           20.95 2018           20.95 2018           20.95 2018           20.95 2018           20.95 2018           20.95 2018           20.95 2018           20.95 2018                                                                                                    | derah degi impanti a connete fuele ESTI amilienhaus, Teststanse tesi a salada Ad. 33. Exacosen, durch ES Wannet Manue, Preds Tasta Code Tasta TV (ver Verlagung) Verlagung - Peter Testmane Rechnung exakti Tasta Tree Code Statian TV (verlagung) Verlagung - Refer Testmane Rechnung exakti TradisTrace Code Statiancy Verlagung Betracege - Peter Testmane TradisTrace Code Statiancy                                                                                                    | SSE 3, 8000<br>SSE 3, 800<br>Mora Keller<br>Mora Keller<br>Mora Keller<br>Mora Keller<br>Mora Keller<br>Mora Keller<br>Mora Keller<br>0, 90 2015<br>Mora Keller<br>0, 90 2015                                                                                                    | Carich W-SO0781     Venand Mathung     20091464-0354_2-009781-442000     Toad&Trace Cole     Venand Ventgung     37091-64-0354_5-509718-442000     Toad&Trace Cole     Venand Statuscoge     207091-64-0354_5-509718-442000     Track&Trace Cole                                                                                                    | D-ContextPlan (803) 6-1 patf<br>96411223330000999<br>New Sifile engagemen<br>5-ContextPlan 506172-1 patf<br>964217223300007161<br>964217223300007166<br>964217223300007166                                                                                                    | 00 KB<br>64 KB<br>60 KB<br>60 KB         |                |
| between the Experiments of the Experiments of                                                                                                    | Nepetitionals for           P Einifi,<br>Riddi cert<br>18:55 2018           Versand II           18:55 2018           20:65 2018           20:65 2018           20:65 2018           20:65 2018           67:06 2018           67:06 2018           67:06 2018           07:06 2018           07:06 2018           20:95 2018                                                                                                    | deraile degli inspianti a connecti func ESTI<br>amiliannhaus, Testistras<br>bina is alladas AC 33- Enancomo Hach EST<br>Versand Manna<br>TasafiStace Cole<br>Banam PP (ver verslagen)<br>Versand Verslageng<br>Verslageng-Peter Testmann<br>Bechnog smitht<br>TradiSTace Cole<br>Banam PP (ver (verslagen)<br>Verslageng-Peter Testmann<br>TradiSTace Cole<br>Banam PP (ver (verslagen)<br>Verslageng-Peter Testmann<br>TradiSTace Cole<br>Banam PP (ver verslagen)                                                                                                    | SSE 3, 800<br>Marcia Salari<br>Marcia Salari<br>Marcia Salari<br>Marcia Salari<br>Marcia Salari<br>Marcia Salari<br>Marcia Salari<br>Marcia Salari<br>Marcia Salari<br>Marcia Salari<br>Marcia Salari<br>Marcia Salari<br>Marcia Salari<br>Marcia Salari                                                                                                    | D 2011ch W-500781<br>Versand Methong<br>37091-46-J354 2-509718-42000<br>Track&Trace Cole<br>Versand Verligung<br>37091-48-J354_5-609718-42000<br>Track&Trace Cole<br>Versand Statuccege<br>37091-48-J354_5-609718-42000<br>Track&Trace Cole                                                                                                    | LCartactPlan 488315-1 pdf<br>56451722830006999<br>Kess Sifte regesproper<br>S-ContectPlan 50172-1 pdf<br>56471728300007161<br>S0471728300007166                                                                                                    | 00 75<br>6413<br>6915                    |                |
| because the Expension of all<br>because the expension of all<br>because the expension of all<br>b                                                                                                    | Repetitionality for<br>Redicional<br>18:05:2018<br>29:05:2018<br>29:05:2018<br>20:05:2018<br>20                                                                                                    | deraile degli inguanti a connete fante ESTI<br>amiliann hauss, At 38-, Enancom, dante EST<br>Versamet Mannes,<br>Parte Statum EV<br>Paradat Mannes<br>Partam EVV (vor Verlagung)<br>Verlagung - Peter Testmann<br>Rechnung enskill<br>TraskStrase Cole<br>Statum EVV (vor Verlagung)<br>Verlagung - Peter Testmann<br>Rechnung enskill<br>Statum EVV (vor Verlagung)<br>Verlagung - Peter Testmann<br>TraskStrase Cole<br>Statum EVV (vor Verlagung)<br>Berdrezege - Peter Testmann<br>TraskStrase Cole<br>Statum EVV (vor Verlagung)                                                                                                    | SSE 3, 800<br>SSE 3, 800<br>SSE 3, 11, 11, 16, 16, 16, 16<br>SSE 3, 12, 12, 16, 16, 16<br>SSE 3, 12, 12, 12, 12, 12, 12, 12, 12, 12, 12                                                                                                    | Ustand Mithung<br>Versand Mithung<br>2199-148-J354, J. 2007 IB-42000<br>Track/STace Cole<br>Versand Verligung<br>3199-149-J354, J-5097 IB-42000<br>Track/STace Cole<br>Versand Distancege<br>21991-49-J354, J-5097 IB-142000<br>Track/STace Cole<br>Velseverligung                                                                                                    | - ContactPlan 480316 1 pdf<br>96-21722030000099<br>Net: Sifta engegangen<br>5-ContactPlan 50172-1 pdf<br>96-21722030007761<br>96-41722030007766                                                                                                    | 00 KG<br>64 KG<br>00 KG<br>00 KG         |                |
| because the Expension of all Section of the Section of the Se                                                                                                    | Repetitionality for<br>Redicional<br>18:05:2018<br>29:05:2018<br>29:05:2018<br>20:05:2018<br>20                                                                                                    | deniek degli inguanti a comme fant EST<br>amilian hauss, At 38- transcom, durch EST<br>wannet Mannus<br>Malenary - Prier Trastman<br>TrassTisson Cole<br>Badram EW (vor Verligang)<br>Verligang - Peter Trastman<br>Rechnung enskell<br>TrassTisson Cole<br>Salams EV (vor Status)<br>Badrancege<br>Badrancege<br>Bedracege - Peter Trastman<br>TrassTisson Cole<br>Salams EV (vor Status)<br>Salams EV (vor Status)<br>Verligang - Peter Trastman<br>TrassTisson Cole<br>Salams EV (vor Status)<br>Verligang - Peter Trastman                                                                                                    | <ul> <li>See 3, 8000</li> <li>See 3, 8000</li> <li>More a solution</li> <li>See 3 2013</li> <li>More a Solution</li> <li>More a Solution</li> <li>See 3 2013</li> <li>More a Solution</li> <li>More a Solution</li></ul>                                                                                                    | 0 Zürich W.500781<br>Versand Mathung<br>2199-44-326, 3, 2097-15-42000<br>Track/Flace Cole<br>Versand Vertigung<br>3199-48-355, 5-609715-42000<br>Track/Flace Cole<br>Versand Statucege<br>2199-49-355, 5-609715-42000<br>Track/Flace Cole<br>Velsterclurgsvertigung<br>3199-49-355, 1-509715-42000                                                                                                    | ContactPlan 480316-1 pdf<br>96421722030000999<br>Res: Sifta eingegingen<br>Soldstofflan 50172-1 pdf<br>964217220300007491<br>964217220300007491<br>964217220300007491                                                                                                    | 01<br>0019<br>0019<br>0019<br>0019       |                |
| because the Expension of and<br>because the energy and<br>because the energy                                                                                                    | Repetitionatia de<br>FERGE, com<br>18.05 5.016<br>29.05 5.016<br>29.05 5.016                                                                                                    | deraile degli impianti a connerte fuete ESTI<br>amilianni Australia. Act 33 - Enancom, durch EST<br>Versand Minnue,<br>Pasta Transce Code<br>Transf Transce Code<br>Transf Transce Code<br>Transf Transce<br>Redivung entitit<br>Transf Transce Code<br>Statum (PV) (ver Verlögung)<br>Verlögung - Peter Testmann<br>Redivung entitit<br>Transf Transce Code<br>Statum (PV) (ver Verlögung)<br>Verlögung - Peter Testmann<br>Transf Transce Code<br>Statum (PV) (ver Verlögung)<br>Statusceger - Peter Testmann<br>Transf Transce Code<br>Statum (PV) (ver Verlögung)<br>Verlögung - Peter Testmann<br>Transf Transce Code<br>Statum (PV) (ver Velkölvert)<br>Verlögung - Peter Testmann<br>Transf Transce Code<br>Statum (PV) (ver Velkölvert)<br>Velkölverger- Erlögung<br>ungerefögung - Neter Testmann               | SSE 3, 800<br>More a Soft Mit 1<br>More a Soft<br>More a Soft<br>More a Soft<br>More a Soft<br>More a Soft<br>More a Soft<br>More a Soft<br>More a Soft<br>More a Soft<br>More a Soft<br>More a Soft<br>More a Soft<br>More a Soft                                                                                                    | D.Zürich w.500781           Verland Melning           3769-44-358, 3: 509718-42000           Trads/Trace Code           Verland Verligang           3769-44-358, 4: 509718-42000           Yeasand Distancege           3769-44-358, 5: 509718-42000           Trads/Trace Code           Verland Distancege           3769-44-358, 5: 609718-42000           Track/Trace Code           Verland Distancege           3769-44-358, 5: 600718-42000           Track/Trace Code           Velahedungsverligung           3709-44-355, 1: 6: 500718-42000 | ContactPlan 48316 1 pdf<br>5621722833006899<br>8ac 5172 2833006899<br>b ContactPlan 58172 1 pdf<br>5621722830067761<br>5621722830067765<br>5621722830067766                                                                                                    | 51<br>6418<br>6018<br>9018               |                |
| between the dependence of the dependence of                                                                                                    | Repetitionality in           Marcia           Non-Social           Non-Social <t< td=""><td>deraile degli inguanti a connecti func ESTI<br/>amiliannhaus, Teststaras<br/>bila is autoas Ar. 33. Enanconn. Anch EST<br/>Versanni Marrier<br/>Tasafittace Cole<br/>Banam PP (ver verslagen)<br/>Verslageng - Neter Testmann<br/>Beschrung smitht<br/>Tradifittace Cole<br/>Beschrung smitht<br/>Tradifittace Cole<br/>Banam PP (verslagen)<br/>Verslageng - Neter Testmann<br/>Tradifittace Cole<br/>Banam PP (verslageng<br/>Stafans PP (ver Verslageng<br/>Banam PP (ver Verslageng<br/>Banam PP (ver Verslageng<br/>Banam PP (ver Verslageng<br/>Banam PP (ver Verslageng<br/>Banam PP (ver Verslageng<br/>Banam PP (ver Verslageng<br/>Banam PP (ver Verslageng<br/>Banam PP (ver Verslageng<br/>Banam PP (ver Verslageng<br/>Banam PP (ver Verslageng<br/>Banam PP (verslageng)<br/>Banam PP (verslageng)<br/>Banam PP (verslageng)</td><td>See 3, 8000<br/>STI-1-2, Anna M Mini La Monia Mole<br/>Monia Mole<br/>Monia Mole</td><td>D 2011Ch W-500781<br/>Versiand Methong<br/>37091-46-3354,2-509718-42000<br/>Track8/Trace Cole<br/>Versiand Verligung<br/>37091-48-3354,2-509718-42000<br/>Track8/Trace Cole<br/>Versiand Statuccege<br/>37091-48-3354,2-509718-42000<br/>Track8/Trace Cole<br/>Videbrockungsverfigung<br/>37091-48-3354,11-509718-42000</td><td>-ContactPlan 488315-1 pdf -SocietactPlan 488315-1 pdf -SocietactPlan 58835-1 pdf -SocietactPlan 5136521 pdf -SocietactPlan 5136521 pdf -SocietactPlan 51365</td><td>00 FS<br/>6415<br/>6975<br/>6975</td><td></td></t<> | deraile degli inguanti a connecti func ESTI<br>amiliannhaus, Teststaras<br>bila is autoas Ar. 33. Enanconn. Anch EST<br>Versanni Marrier<br>Tasafittace Cole<br>Banam PP (ver verslagen)<br>Verslageng - Neter Testmann<br>Beschrung smitht<br>Tradifittace Cole<br>Beschrung smitht<br>Tradifittace Cole<br>Banam PP (verslagen)<br>Verslageng - Neter Testmann<br>Tradifittace Cole<br>Banam PP (verslageng<br>Stafans PP (ver Verslageng<br>Banam PP (ver Verslageng<br>Banam PP (ver Verslageng<br>Banam PP (ver Verslageng<br>Banam PP (ver Verslageng<br>Banam PP (ver Verslageng<br>Banam PP (ver Verslageng<br>Banam PP (ver Verslageng<br>Banam PP (ver Verslageng<br>Banam PP (ver Verslageng<br>Banam PP (ver Verslageng<br>Banam PP (verslageng)<br>Banam PP (verslageng)<br>Banam PP (verslageng)           | See 3, 8000<br>STI-1-2, Anna M Mini La Monia Mole<br>Monia Mole<br>Monia Mole                                                                                                    | D 2011Ch W-500781<br>Versiand Methong<br>37091-46-3354,2-509718-42000<br>Track8/Trace Cole<br>Versiand Verligung<br>37091-48-3354,2-509718-42000<br>Track8/Trace Cole<br>Versiand Statuccege<br>37091-48-3354,2-509718-42000<br>Track8/Trace Cole<br>Videbrockungsverfigung<br>37091-48-3354,11-509718-42000                                                                                                    | -ContactPlan 488315-1 pdf -SocietactPlan 488315-1 pdf -SocietactPlan 58835-1 pdf -SocietactPlan 5136521 pdf -SocietactPlan 5136521 pdf -SocietactPlan 51365 | 00 FS<br>6415<br>6975<br>6975            |                |
| Extraction Composition     Extraction     Extraction     Extr                                                                                                    | Repetitionation for<br>Section 2014<br>2015 2018<br>2015 2018                                                                                                    | deraile degli inguanti a connecte func ESTI<br>amiliann hauss, Act 38-, Enancom, Handr ES<br>Versami Marrow,<br>Tabattan EW (vor Verlagung)<br>Verlagung - Peter Testinaen<br>Ruchnung estall<br>Tabattan EW (vor Verlagung)<br>Verlagung - Peter Testinaen<br>Ruchnung estall<br>Tabattan EW (vor Verlagung)<br>Verlagung - Peter Testinaen<br>Ruchnung estall<br>Statuan EW (vor Verlagung)<br>Statuan EW (vor Verlagung)<br>Verlagung - Peter Testinaen<br>Tabattan EW (vor Verlagung)<br>Statuan EW (vor Verlagung)<br>Verlagung - Peter Testinaen<br>Ruchnung - Peter Testinaen<br>Ruchnung - Peter Testinaen<br>Ruchnung - Peter Testinaen<br>Ruchnung - Peter Testinaen<br>Ruchnung - Peter Testinaen<br>Ruchnung - Peter Testinaen                                                                               | America America Andre<br>Monta America Andre<br>Monta Andre<br>Monta Andre | USANG MALANA<br>Vanang Mahang<br>2109-148-J254, J. 2007 IB-42000<br>Trask/Frace Cole<br>Versand Vertigang<br>3109-1-83-354, J-5007 IB-42000<br>Trask/Frace Cole<br>Versand Stathcrage<br>2109-149-3254, J-5007 IB-142000<br>Trask/Frace Cole<br>Velsieredungsvertigung<br>3109-148-3254, II-5007 IB-142000                                                                                                    | - ContactPlan e80316 1 part  - Sect 17220530000099  - Ken Sifte engegangen  - ContactPlan 50172 1 part  - ContactPlan 513952 1 part  - ContactPlan 513952 1 part  - ContactPlan 513952 1 part  - Sect 17220530007796  - Sect 17220530000779  - Sect 17220530000779  - Sect 17220530000779  - Sect 17220530000779  - Sect 17220530000779  - Sect 17220530000779  - Sect 17220530000779  - Sect 17220530000779 - Sect 17220530000779 - Sect 1722053000079 - Sect 1722053000079 - Sect 1722053000079 - Sect 1722053000079 - Sect 1722053000079 - Sect 1722053000079 - Sect 1722053000079 - Sect 1722053000079 - Sect 1722053000079 - Sect 1722053000079 - Sect 1722053000079 - Sect 1722053000079 - Sect 172205300007 - Sect 172205300007 - Sect 172205300007 - Sect 172205300007 - Sect 172205300007 - Sect 172205300007 - Sect 172205300007 - Sect 172 - Sect 172205300007 - Sect 172 - Sect 17220530007 - Sect 172 - Sect 172 - Sect 172 - Sect 172 - Sect 172 - Sect 172 - Sect 172 - Sect 172 - Sect 172 - Sect 172 - Sect 172 - Sect 172 - Sect 172 - Sect 172 - Sect 172 - Sect 172 - Sect 172 - Sect 172 - Sect 172 - Sect 172 - Sect 172 - Sect 172 - Sect 17 - Sect 172 - Sect 172 - Sect 172 - Sect 1 | 0<br>00.93<br>00.93<br>00.93             |                |
| the second second                                                                                                    | Repetitionation for<br>Rediscont<br>18.05 5/018<br>29.05 5/018<br>29.05 5/018<br>29.05 5/018<br>29.05 5/018<br>29.05 5/018<br>29.05 5/018<br>29.05 5/018<br>29.05 5/018<br>29.05 2/018<br>20.05 2/018<br>20.05 2/018                                                                                                    | derivelr degli inspisate i a comme fante ESTI<br>amiliann hauss, Att 33 - Enstromm, derch EST<br>Versamnt Minnue,<br>TrassATtasse Code<br>Statume TV vers Versögung<br>Versögung - Peter Trestmann<br>Rechnung enskell<br>TrassATtasse Code<br>Statume EV vers Versögung<br>Versögung - Peter Trestmann<br>Rechnung enskell<br>TrassATtasse Code<br>Statume EV vers Versögung<br>Statume EV vers Versögung<br>Statume EV vers Versögung<br>Statume EV vers Versögung<br>Statume EV vers Versögung<br>Statume EV vers Versögung<br>umgemfögung - Peter Trestmann<br>Rechnung enskell<br>TrassATtasse Code<br>Statume EV vers Versögung<br>umgemfögung - Peter Trestmann<br>Rechnung enskell<br>TrassATtasse Code<br>Statume EV verson Versögung<br>umgemfögung - Peter Trestmann<br>Rechnung enskell<br>TrassATtasse Code | Abora Sider<br>Mora Sider<br>Mora Sider<br>Mora Sider<br>Mora Sider<br>Mora Sider<br>Mora Sider<br>Mora Sider<br>Mora Sider<br>Mora Sider<br>Mora Sider<br>Mora Sider<br>Mora Sider<br>Mora Sider<br>Mora Sider<br>Mora Sider<br>Mora Sider                                                                                                    | Control W-S00701     Weisland Mathemag     S1761-46-X354_2-509718-42000     Tacd&Trace Code     Viesland VietGand     S1761-46-X354_5-509718-42000     Tacd&Trace Code     Viesland Stratencege     S1761-46-X354_5-509718-442000     Tacd&Trace Code     VisitinechungsveetGgung     S1761-46-X354_16-509718-44200     Tacd&Trace Code     VisitinechungsveetGgung     S1761-46-X354_16-509718-44200     Tacd&Trace Code     VisitinechungsveetGgung     S1761-46-X354_16-509718-44200                                                                | ContactPlan 48316 1 pdf<br>56-07228330060595<br>8ac 57228330060595<br>bContactPlan 58172-1 pdf<br>56-071228300607181<br>56-071228300607785<br>60-041actPlan 532125 1 pdf<br>56-071228300607795                                                                                                    | 00 10 10 10 10 10 10 10 10 10 10 10 10 1 |                |

Registri la comunicazione desiderata e selezioni «Inviare».

Può sempre aggiungere un allegato all'ultimo passo registrato. A tal fine selezioni «Aggiungere allegato» e alleghi un documento a questo passo.

Grazie mille per la sua attenzione!

02.07.2015 Track&Trace Code

Il/la suo/a addetto/a ESTI sarà lieto/a di rispondere alle sue domande.

Monica Keller TrackSTrace Code

+ aggiungere allegato